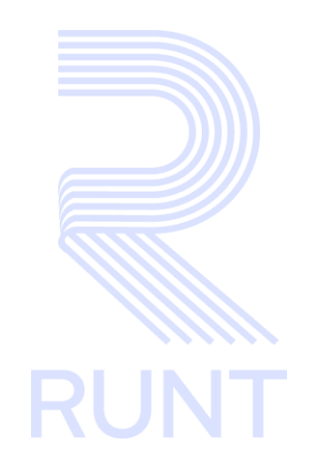

# **RUNT2-IN-278 Consultar histórico conductor V2**

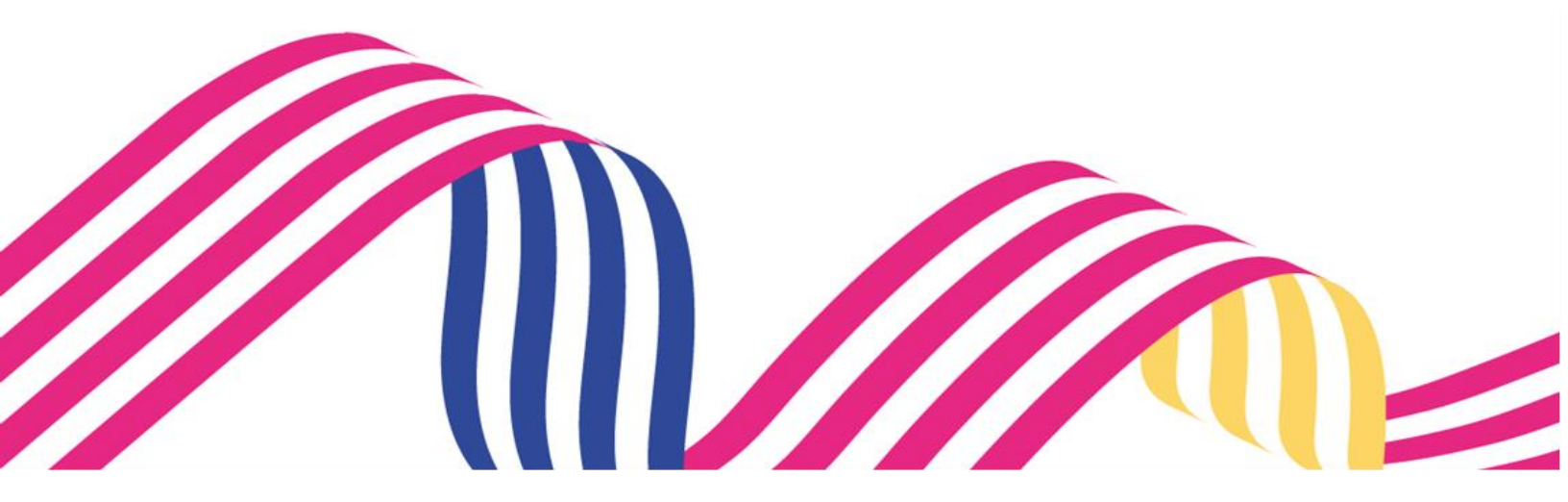

|                         | Consultar histórico conductor |            |      |
|-------------------------|-------------------------------|------------|------|
| RUNT2-IN-278 Versión: 2 |                               | 05-03-2024 | RUNT |

# TABLA DE CONTENIDO

| 1. OBJETIVO                    | 3  |
|--------------------------------|----|
| 2. CONSIDERACIONES DEL PROCESO | 3  |
| 3. DESARROLLO DEL INSTRUCTIVO  | 4  |
| 4. CONTROL DE CAMBIOS          | 16 |

|                                    | Consultar histórico conductor |            |      |
|------------------------------------|-------------------------------|------------|------|
| RUNT2-IN-278 Versión: 2 05-03-2024 |                               | 05-03-2024 | RUNT |

### 1. OBJETIVO

Este instructivo tiene como objetivo guiar al actor (ciudadano) a través del proceso de consultar el histórico del conductor en el sistema, asegurando la correcta obtención de información relevante y vigente para su análisis, pago o entrega a terceros, según sea necesario.

## 2. CONSIDERACIONES DEL PROCESO

- Asegurar que al menos una solicitud esté registrada antes de iniciar la consulta.
- Garantizar que el actor complete todos los campos obligatorios y respete las restricciones de formato.
- Mantener un registro de trazabilidad para documentar acciones del usuario durante la consulta.

A continuación, se describe el procedimiento que debe seguir un usuario del sistema para **Consultar Solicitud**, la cual está asociada a un ciudadano

- La descripción de este proceso inicia después que el usuario selecciona la opción Histórico de conductor y se encuentre registrado en el sistema Runt (RUNT2-IN-274 Solicitud Histórico Conductor).
- El sistema mostrará los campos obligatorios con asterisco (\*), un mensaje informativo y cambiando de color (rosa), y no permitirá continuar con el proceso si estos no han sido diligenciados.

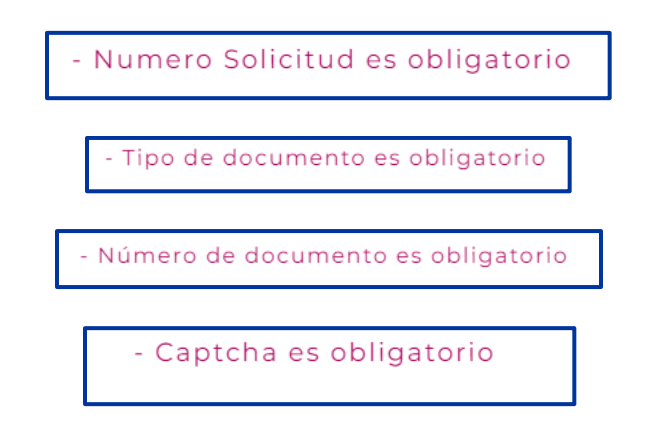

|                                    | Consultar histórico conductor |  |      |
|------------------------------------|-------------------------------|--|------|
| RUNT2-IN-278 Versión: 2 05-03-2024 |                               |  | RUNT |

## 3. DESARROLLO DEL INSTRUCTIVO

Esta funcionalidad permite iniciar el proceso del ingreso de la información para Consultar la solicitud de histórico conductor.

Para realizar la consulta, siga los siguientes pasos:

#### Paso 1

Para realizar el proceso de **consultar solicitud histórico vehicular**, Ingresamos al enlace de la página web del RUNT que lo redirecciona a la sección de consulta.

#### Paso 2

Al ingresar a la opción de consulta de solicitud de histórico vehicular, el sistema mostrará la siguiente pantalla:

| RUNTPRO                      | 🏐 Transporte        |
|------------------------------|---------------------|
|                              |                     |
| Consulta Histórico Conductor |                     |
| Consulta Histórico Conductor |                     |
| Número Solicitud *           |                     |
| Información del Conductor    |                     |
| Tipo de Documento *          | <br>)               |
|                              | Consultar Solicitud |

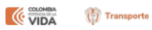

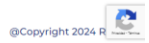

|                                    | Consultar histórico conductor |            |      |
|------------------------------------|-------------------------------|------------|------|
| RUNT2-IN-278 Versión: 2 05-03-2024 |                               | 05-03-2024 | RUNT |

#### Paso 3.

Diligenciar los siguientes datos y posteriormente dar clic en el botón consultar solicitud.

- Número de Solicitud: Ingrese el número de la solicitud creada.
- Tipo de Documento: Seleccione el tipo de documento de la persona natural.
- Número de Documento: Ingrese el número de documento de la persona natural.

| Consulta Histórico Conductor   |   |
|--------------------------------|---|
| Consulta Histórico Conductor   |   |
| Númers Solicitud *             |   |
| Información del Conductor      |   |
| Cédula Ciudadanía *) (B0187824 |   |
| Consultar Solicitu             | d |
|                                |   |
|                                |   |

| VIDA | 💮 Transporte   | @Copyright 2024 R |
|------|----------------|-------------------|
| WIDA | (j) Transporte | @Copyright 2024 R |

#### Paso 4 Opciones de Pago:

Si la solicitud no está pagada, mostrará el siguiente mensaje y damos clic en la opción "Aceptar"

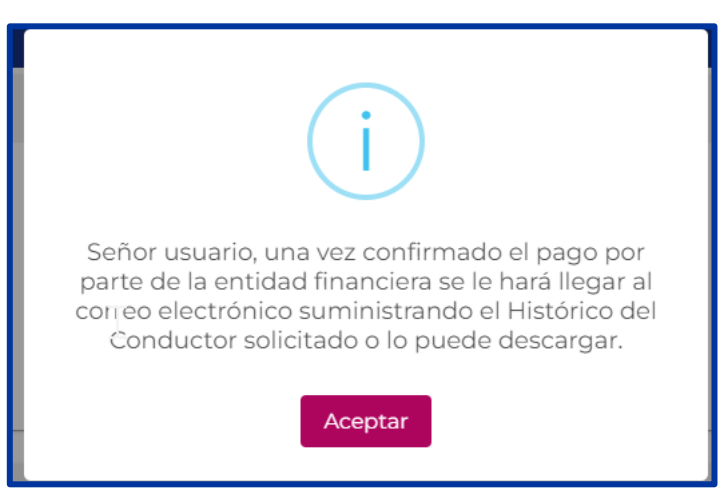

| Consultar histórico conductor |  |            |      |
|-------------------------------|--|------------|------|
| RUNT2-IN-278 Versión: 2 0     |  | 05-03-2024 | RUNT |

Se presentarán opciones de pago, como el botón **PSE**. Selecciona la opción de pago según tus preferencias.

| Información del trámite                                                                                                    |                                                                                                    |  |
|----------------------------------------------------------------------------------------------------|----------------------------------------------------------------------------------------------------|--|
| Trainite           Tipo Documento           C.C.           Nombres           Avian Destanto           Statuto           Statuto           Valor Nationa           Statuto           Statuto           Statuto           Statuto | No Documento<br>Via<br>Agricia Agrica Agrica<br>Vidor Descuento<br>Vidor Descuento<br>Vidor Total a pagar<br>\$.32156 |  |
| Opciones de pago                                                                                                    |                                                                                                    |  |

Al darle clic en **PSE** mostrará este mensaje para así poder ejecutar el pago, le damos clic en "Aceptar"

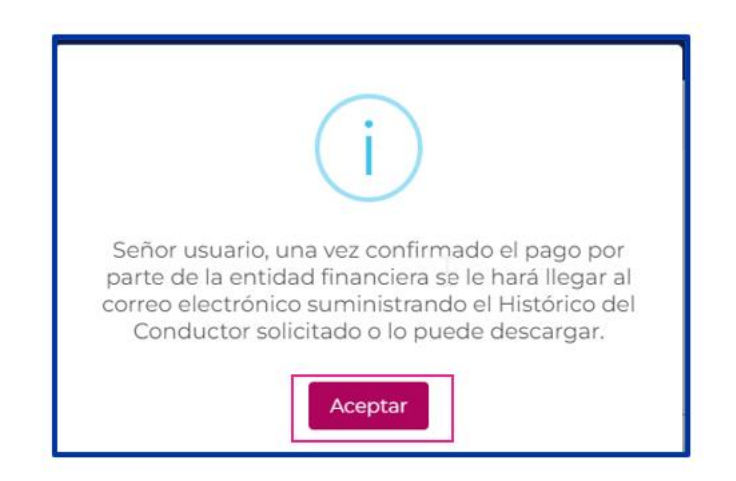

|                         | Consultar histórico conductor |            |      |
|-------------------------|-------------------------------|------------|------|
| RUNT2-IN-278 Versión: 2 |                               | 05-03-2024 | RUNT |

Muestra la siguiente pantalla, donde se evidencia la información del conductor, tramite y valor y le damos clic en el botón "Siguiente"

| Pago de servicios - RUNT                                                                                             |                                         |                 |
|----------------------------------------------------------------------------------------------------|-----------------------------------------|-----------------|
| Ingrese la liquidación                                                                                               | 2 Método de pago                        | Realice el pago |
| Información de la liquidación<br>Señor usuario, una vez confirmado el pago por parte de la entidad financiera, usted | podrá obtener los servicios solicitados |                 |
| Información de la solicitud                                                                                          |                                         |                 |
| Trámite                                                                                                    | Histórico del Conductor                 |                 |
| Número de solicitud                                                                                                  | 1022558                                 |                 |
| Tipo de documento                                                                                                    | C.C.                                    |                 |
| Número de documento                                                                                                  | 1014217974                              |                 |
| Nombres                                                                                                    | AXWED PIMVVM                            |                 |
| Apellidos                                                                                                    | MAOPJZAW FWECPW                         |                 |
| Valor trámite                                                                                                    | \$ 27.022                               |                 |
| Valor IVA                                                                                                    | \$ 5.134                                |                 |
| Valor total                                                                                                    | \$ 32.156                               |                 |

Validar las opciones de pago **PSE** y darle clic en "siguiente":

| Opciones de pago                         | 6 |    |
|------------------------------------------|---|----|
| Por favor seleccione una opción de pago. |   | •) |
| Cancelar Siguiente                       |   |    |

#### Posteriormente muestra la pantalla "Pago servicios Runt"

| ago de servicios - RUNT                                           |                                                                                                    |                   |
|-------------------------------------------------------------------|----------------------------------------------------------------------------------------------------|-------------------|
| 🖉 Ingrese la liquidación                                          | 💋 Método de pago                                                                                                    | 3 Realice el page |
| ieñor usuario, veritique que la información ingresada en el tormu | ulario sea correcta, el pagador será el único autorizado para solicitar devoluciones y/o utilizaciones de esto recursos |                   |
| Tipo de pago                                                      | HISTÓRICO CONDUCTOR                                                                                                    |                   |
| Nro documento solicitante                                         | 1014217974                                                                                                    |                   |
| Identificador pago                                                | 800000006450321                                                                                                    |                   |

|              | Consultar histórico conductor |            |      |
|--------------|-------------------------------|------------|------|
| RUNT2-IN-278 | Versión: 2                    | 05-03-2024 | RUNT |

Check en los datos son los mismos del pagador, se habilita el siguiente formulario, es necesario rellenar los campos solicitados

| -Entidad financiera *  | Tipo persona *     |  |
|------------------------|--------------------|--|
| BANCO UNION COLOMBIANO | Persona Natural    |  |
| - Tipo documento *     | Número documento * |  |
| Cédula Ciudadanía      | • (1014217974      |  |
| Primer nombre *        | Segundo nombre     |  |
| Axwed                  | Pimvvm             |  |
| Primer apellido *      | Segundo apellido   |  |
| Maopjzaw               | Fwecpw             |  |
| E-Mail*                | Teléfono *         |  |
| prueba@prueba.com.co   | 223344556          |  |
| Departamento *         | Município *        |  |
| Bogota D.C.            | Bogota             |  |

Posteriormente muestra la siguiente pantalla de "Pagos a realizar" y clic en la opción pagar

| _ |
|---|

Al darle clic en la opción pagar muestra el siguiente mensaje:

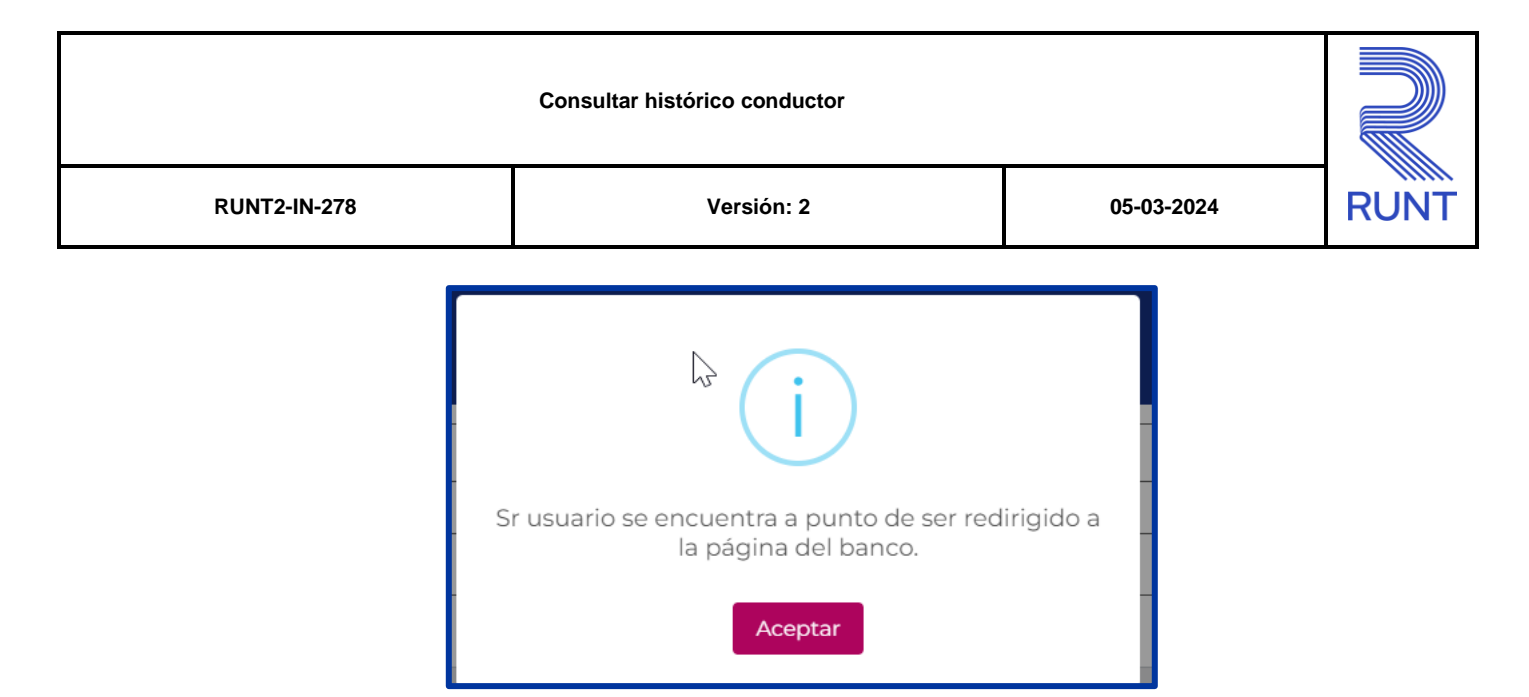

Al redirigir al pago por PSE ACH e ingresar las credenciales del usuario y contraseña correcta, según corresponda la sucursal bancaria del ciudadano, el sistema indicará que la transacción se realizó de manera satisfactoria y retornará con la siguiente pantalla "Transacción Aprobada"

|                                                                                                    | Resumen transacción de servicios - RUNT                                                                                                    |   |
|----------------------------------------------------------------------------------------------------|----------------------------------------------------------------------------------------------------|---|
|                                                                                                    | NSACCIÓN APROBADA                                                                                                    |   |
|                                                                                                    | DATOS DE LA DARMEA                                                                                                    |   |
|                                                                                                    |                                                                                                    |   |
| Empresa                                                                                                    | Concesión RUNT 20 SMS                                                                                                    |   |
| Taléfasa                                                                                                    | AV. Calle 20 NO. 351 - Molo Editio Calmana Coompany on a minaecrucicula (CC) or -No.<br>Renata 67/N-27371, Nacional Repropertioned                                                                                                    |   |
| his                                                                                                    |                                                                                                    |   |
|                                                                                                    | Ski Benour                                                                                                    |   |
|                                                                                                    |                                                                                                    |   |
|                                                                                                    | DATOS DEL RAGIADOR                                                                                                    |   |
| Tipo documento                                                                                                    | cc.                                                                                                    |   |
| Número                                                                                                    | 1014277974                                                                                                    |   |
| documento                                                                                                    |                                                                                                    |   |
| Nombre                                                                                                    | AXWED PHYVM MADPJZAW FWECPW                                                                                                    |   |
| Correo electrónico                                                                                                    | pruebagonueba.com.co                                                                                                    |   |
| IP.                                                                                                    | 186.368.245.238                                                                                                    |   |
|                                                                                                    |                                                                                                    | J |
|                                                                                                    |                                                                                                    |   |
|                                                                                                    |                                                                                                    |   |
|                                                                                                    |                                                                                                    |   |
|                                                                                                    | DALOR DEF INCO                                                                                                    |   |
| Medio de pego                                                                                                    | Extrestel inco                                                                                                    |   |
| Medio de pago<br>Fecha de pago                                                                                                    | ENTOR DEL INCO<br>PIEL<br>Logo                                                                                                    |   |
| Medio de pago<br>Fecha de pago<br>Transacción/ICUS                                                                                                    | БИГО 261. МОО<br>P16<br>24.040004<br>2799999                                                                                                    |   |
| Medio de pago<br>Fecha de pago<br>Transacción/ICUS<br>Estado de la<br>transacción                                                                                                    | ENTOS DEL INCO<br>PSE<br>20/07004<br>3797999<br>ASSORIAA                                                                                                    |   |
| Medio de pago<br>Pecha de pago<br>Transacción/UCUS<br>Estado de la<br>transacción<br>Tipo documento<br>solicitante                                                                                                    | виток рек. мою<br>PSE<br>20/00204<br>20/00204<br>АРЯСОВИОЛ<br>C.C.                                                                                                    |   |
| Medio de pago<br>Fecha do pago<br>Transacción/CUS<br>Estado de la<br>transacción<br>Tipo documento<br>solicitante<br>Niso documento<br>solicitante                                                                                                    | ENTOIS DEL INCO           PSE           20/00204           20/00204           APROBADA           C.C.           ENALCONSAL           ENALCONSAL                                                                                                    |   |
| Medio de pago<br>Fecha de pago<br>Transacción/EUS<br>Estado de la<br>transacción<br>Tipo documento<br>solicitante<br>Nos documento<br>solicitante<br>Concepto                                                                                                    | PSE                                                                                                    |   |
| Media da pago<br>Fecha de pago<br>Tranacción/CUS<br>Estado de la<br>tranacción<br>Tipo documento<br>existicante<br>Nina documento<br>existicante<br>Concepto<br>Banco                                                                                                    | EMIG EGL MAGE           FSE           2007/2004           29998           APROBADA           C.C.           EN4/27094           Tipe page HRITORICO CONDUCTOR een No. 8000000000440723           BANCO WADAVICOCCHRIBANO                                                                                                    |   |
| Missis de page<br>Facha de page<br>Transacción/CLS<br>Estado de la<br>transacción<br>Non decamento<br>existame<br>Non decamento<br>existame<br>Concepto<br>Tantal<br>Tatal                                                                                                    | BMOS BEL MAD           PSE           2X070204           2979999           APROBADA           C.C.           D1427974           Top segn HIDTINEC COMPUCTOR sen No. 800000000404281           BMICD UNOF COCMBUNOT COMPUCTOR sen No. 800000000404281           BMICD UNOF COCMBUNOT COMPUCTOR sen No. 8000000004401281           BMICD UNOF COCMBUNOT COMPUCTOR sen No. 8000000004401281           BMICD UNOF COCMBUNOT COMPUCTOR sen No. 8000000004401281           BMICD UNOF COCMBUNOT COMPUCTOR sen No. 8000000004401281           BMICD UNOF COCMBUNOT COMPUCTOR sen No. 8000000004401281           BMICD UNOF COCMBUNOT Sen No. 8000000004401281           BMICD UNOF COCMBUNOT Sen No. 8000000004401281           BMICD UNOF COCMBUNOT Sen No. 8000000004401281           BMICD UNOF COCMBUNOT Sen No. 8000000004401281           BMICD UNOF COCMBUNOT Sen No. 800000004401281           BMICD UNOF COCMBUNOT SEN NO. 8000000004401281               |   |
| Media de paga<br>Fecha de paga<br>Transacción/CUS<br>Estado de la<br>transacción<br>Tapa documento<br>solicitario<br>Concepto<br>Banco<br>Tatal<br>Non pago                                                                                                    | EMIGERE MAG           PSE           20/07/02/4           20/07/02/4           20/07/02/4           20/07/02/4           20/07/02/4           20/07/02/4           20/07/02/4           20/07/02/4           20/07/02/4           20/07/02/4           20/07/02/4           20/07/02/4           20/07/02/4           20/07/02/4           20/07/02/4           20/07/02/4           20/07/02/4           20/07/02/4           20/07/02/4           20/07/02/4           20/07/02/4           20/07/07/4           20/07/07/4           20/07/07/4           20/07/07/4           20/07/07/4           20/07/07/4           20/07/07/4           20/07/07/4           20/07/07/4           20/07/07/4           20/07/07/4           20/07/07/4           20/07/07/4           20/07/07/4           20/07/07/4           20/07/07/4           20/07/07/4           20/07/20/07/4           20/07/20/07/4           20/07/20/07/4 <td< td=""><th></th></td<> |   |
| Madia de pago<br>Recha do pago<br>Tranacció/PCIA<br>Estado de la<br>tranacció/PCIA<br>Tago documento<br>acidenterie<br>Nes documento<br>acidenterie<br>Concepto<br>Esenco<br>Total<br>Nes pago                                                                                                    | BITOR DEL MACO PELE PELE PELE PELE PELE PELE PELE PEL                                                                                                    |   |
| Mada da pago<br>Pacha do pago<br>Pacha do pago<br>Transación<br>Estado de la<br>Salado de la<br>Ganación<br>Tapa documento<br>Consepto<br>Eserco<br>Taral<br>Nos pago                                                                                                    | ENDES DEL MACO                                                                                                    |   |
| Medio de page<br>Porta de pago<br>Transacción<br>De decemento<br>additarios<br>Nos decemento<br>additarios<br>Nos decemento<br>additarios<br>Nos decemento<br>additarios<br>Nos decemento<br>additarios<br>Nos decemento<br>additarios<br>Nos decemento<br>additarios<br>Nos pago<br>Sañor susarios tempo<br>tempo<br>Sañor susarios tempo<br>Sañor susarios tempo |                                                                                                    |   |
| Madio de page<br>Recha de page<br>Transactión<br>Estado de la<br>Gancia<br>Tapicada<br>Mas decumento<br>solarizario<br>De decumento<br>solarizario<br>Tapicado<br>Reco<br>Tapicado<br>Tapicado<br>Reco<br>Serio<br>Serio de Casto<br>Serio rusuario, es Fuel<br>Descango                                                                                           | ENDED DE LA SUCIONE SUL MACO                                                                                                    |   |

|              | Consultar histórico conductor |            |      |
|--------------|-------------------------------|------------|------|
| RUNT2-IN-278 | Versión: 2                    | 05-03-2024 | RUNT |

#### Autorización Adicional:

En algunos casos, se puede requerir una autorización adicional. Si es necesario, sigue las indicaciones proporcionadas para completar el proceso, en este caso en específico mostrará el siguiente mensaje

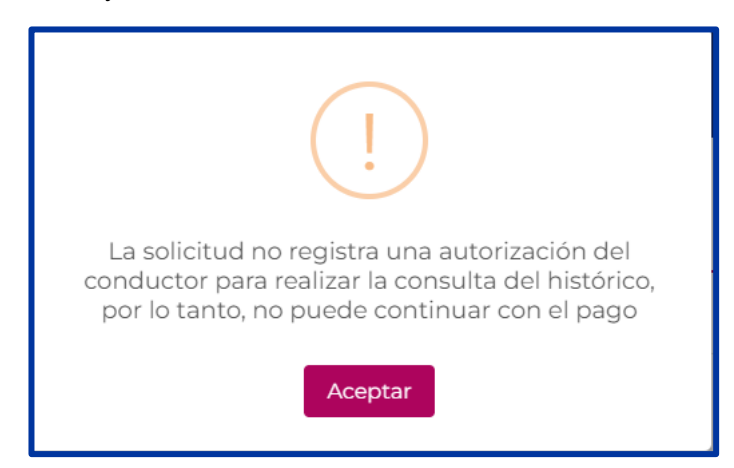

Cuando se realiza la autorización mostrará el pago de pse y la siguiente pantalla "Información del trámite histórico del conductor"

**Trámite:** Indica el nombre o tipo del trámite al que corresponde la solicitud. Ejemplo: "Histórico del Conductor"

**Tipo Documento:** Representa el tipo de documento de identificación asociado al conductor. Ejemplo: "C.C." (Cédula de Ciudadanía)

Número Documento: Número único que identifica al conductor en el sistema.

Nombres: Muestra los nombres del conductor asociado al trámite.

Apellidos: Muestra los apellidos del conductor asociado al trámite.

Valor Trámite: Representa el costo base del trámite antes de aplicar

Valor Descuento: Indica la cantidad descontada del valor del trámite, si aplica.

Valor IVA: Es el Impuesto al Valor Agregado aplicado al valor del trámite según la tasa establecida.

Valor Total a Pagar: Suma total que el solicitante debe pagar, teniendo en cuenta el valor del trámite, descuentos y el impuesto.

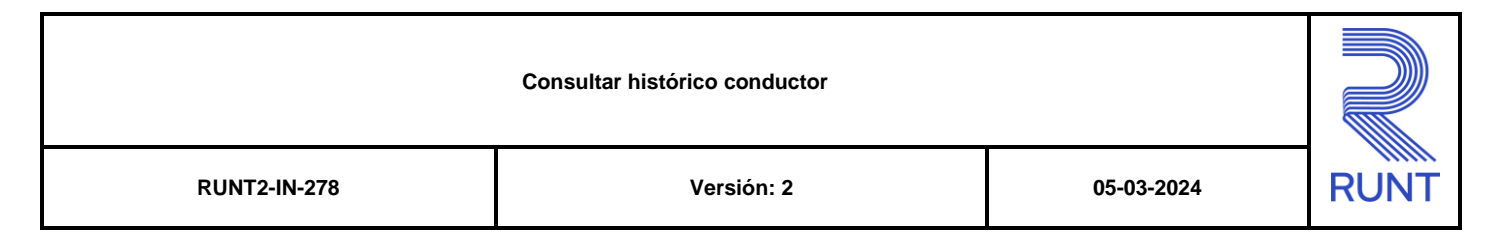

El sistema muestra la siguiente pantalla.

| ormación del trámite historico del cond         | uctor               |  |
|-------------------------------------------------|---------------------|--|
| ormación del trainite histórico del cond        |                     |  |
|                                                 |                     |  |
| Información del trámite historico del conductor |                     |  |
|                                                 |                     |  |
| Información del tràmite                         |                     |  |
| Trámite<br>Histórico del Conductor              |                     |  |
| Tipo Documento                                  | Número Documento    |  |
| C.C.                                            | 1014217974          |  |
| Nombres                                         | Apellidos           |  |
| AXWED PIMVVM                                    | MAOPJZAW FWECPW     |  |
| \$ 27 022                                       | ¢ n                 |  |
| ValarilyA                                       | Valor Total a pagar |  |
| V 211 11 1 V 44                                 |                     |  |

#### Paso 5 Detalle de la Solicitud:

Una vez verificadas las condiciones anteriores, el sistema mostrará el detalle completo de la solicitud, incluyendo información del trámite, datos del conductor y costos asociados.

El sistema muestra la siguiente pantalla.

| ormación del trámite historico del                                                                                                    | conductor |                                                                                                    |  |
|----------------------------------------------------------------------------------------------------|-----------|----------------------------------------------------------------------------------------------------|--|
| Información del trámite                                                                                                    |           |                                                                                                    |  |
| Trámite<br>Histórico del Conductor<br>Tipo Documento<br>C.C.<br>Nombres<br>AWKED PIMVVM<br>Valo: Trámite<br>\$27002<br>Valo: IVA<br>\$5134<br>Información del pago | 13        | Número Documento<br>10/42/7974<br>Apelidos<br>MACP12AW EWECPW<br>Valor Descuento<br>\$0<br>Valor Total a pagar<br>\$32,156 |  |
| Transacción PSE<br>Ver detalle                                                                                                    |           |                                                                                                    |  |

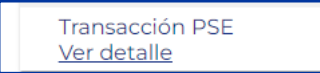

|              | Consultar histórico conductor |            |      |
|--------------|-------------------------------|------------|------|
| RUNT2-IN-278 | Versión: 2                    | 05-03-2024 | RUNT |

#### Recuperar y Mostrar Detalle de la Solicitud:

Obtener la información del trámite, conductor, valor del trámite, valor del descuento, valor paramétrico del IVA. Calcular el valor total a pagar y mostrar la información en la interfaz.

| Número de pago | Valor                   | Fecha                                   | Estado                                                                                          |
|----------------|-------------------------|-----------------------------------------|-------------------------------------------------------------------------------------------------|
|                | Numero de pago<br>75770 | Numero de pago Valor<br>75770 \$ 32.156 | Numeto de pago         Valor         Hecha           75770         \$ 32.156         25/01/2024 |

#### Paso 6 Solicitud tiene descuento

Cuando la solicitud tiene un descuento aplicado, se agrega información adicional en la sección de "Valor Descuento". Aquí se detalla cómo se presenta esta información:

| Información del trámite historico del conductor                                                                                              |                                                                                                    |                    |                     |                             |
|----------------------------------------------------------------------------------------------------|----------------------------------------------------------------------------------------------------|--------------------|---------------------|-----------------------------|
| Información del trámite historico del conductor                                                                                              |                                                                                                    |                    |                     |                             |
| Información del trámite                                                                                                    |                                                                                                    |                    |                     |                             |
| Trámite<br>Histórico del Conductor<br>Tipo Documento<br>C.C.<br>Nombres<br>HDNA SCONNDS<br>Valor Trámite<br>\$27022<br>Velor IVA<br>\$4,792  | Número Documento<br>1949533<br>Apelidos<br>OLYONVDSK OLTSOI<br>Valor Descuento<br>\$1800<br>Valor Total a pagar<br>\$ 30.014 | E I                |                     |                             |
| Información del pago<br>Transacción PSE                                                                                                    |                                                                                                    |                    |                     |                             |
| ver der date                                                                                                    |                                                                                                    |                    | Cancelar            | Descargar Histórico Conduct |
|                                                                                                    |                                                                                                    |                    |                     |                             |
| VIDA ITransporte                                                                                                    |                                                                                                    |                    |                     | @Copyright 20               |
| CONSTANT Transports                                                                                                    | _                                                                                                    |                    |                     | @Copyright 20               |
| VIDA Transports RUNTPRO Información del trámite historico del conductor                                                                      |                                                                                                    |                    | (VIDA               | @Copyright 20               |
| EVIDA Transporte                                                                                                    |                                                                                                    |                    | (VIDA               | @Copyright 20               |
| RUNTPRO<br>Información del trámite historico del conductor<br>Información de transacción PSE                                                 | Número de pago                                                                                                    | Valor              | Fecha               | @Copyright 20               |
| RUNTPRO<br>Información del trámite historico del conductor<br>Información de transacción PSE<br>CUS (Código Único de Seguimiento)<br>3788945 | Número de pago<br>75758                                                                                                    | Valor<br>\$ 30.014 | Fecha<br>25/01/2024 | @Copyright 20               |

| Consultar histórico conductor |                       |  |      |
|-------------------------------|-----------------------|--|------|
| RUNT2-IN-278                  | NT2-IN-278 Versión: 2 |  | RUNT |

#### Paso 7 Descargar histórico de conductor

Al dar clic en esta opción mostrará en formato PDF del histórico de conductor.

| RUNTPRO                                                                                                    |                                                                                                    |          | VIDA 🕅 Transporte                      |
|----------------------------------------------------------------------------------------------------|----------------------------------------------------------------------------------------------------|----------|----------------------------------------|
|                                                                                                    |                                                                                                    |          |                                        |
| Información del trámite historico del conductor                                                                                            |                                                                                                    |          |                                        |
| Información del trámite historico del conductor                                                                                            |                                                                                                    |          |                                        |
| Trámite<br>Histórico del Conductor<br>Tipo Documento<br>C.C.<br>Nombres<br>HDNA SCONMDS<br>Valor Trámite<br>\$27022<br>Valor IVA<br>\$4792 | Número Documento<br>19496338<br>Apeliidos<br>OLYONVDSK OLTSOL<br>Vaior Descuento<br>\$1800<br>Vaior Total a pagar<br>\$30.014 | <i>⊳</i> |                                        |
| Información del pago<br>Transacción PSE<br>Ver detalle                                                                                     |                                                                                                    |          |                                        |
|                                                                                                    |                                                                                                    |          | Cancelar Descargar Histórico Conductor |
|                                                                                                    |                                                                                                    |          |                                        |

La siguiente es la imagen del PDF que descargaría al consultar histórico.

| Consultar histórico conductor |                                                                                                    |                                                                                                    |      |
|-------------------------------|----------------------------------------------------------------------------------------------------|----------------------------------------------------------------------------------------------------|------|
| RUNT2-IN-278                  | Versión: 2                                                                                                    | 05-03-2024                                                                                                    | RUNT |
| RUNT2-IN-278                  | <text><text><text><text><text><text><text><text><text><text></text></text></text></text></text></text></text></text></text></text> |                                                                                                    | RUNT |
|                               | <text><text><section-header><section-header></section-header></section-header></text></text>                                       | max       max       max       max       max       max       Max       ND       ND |      |

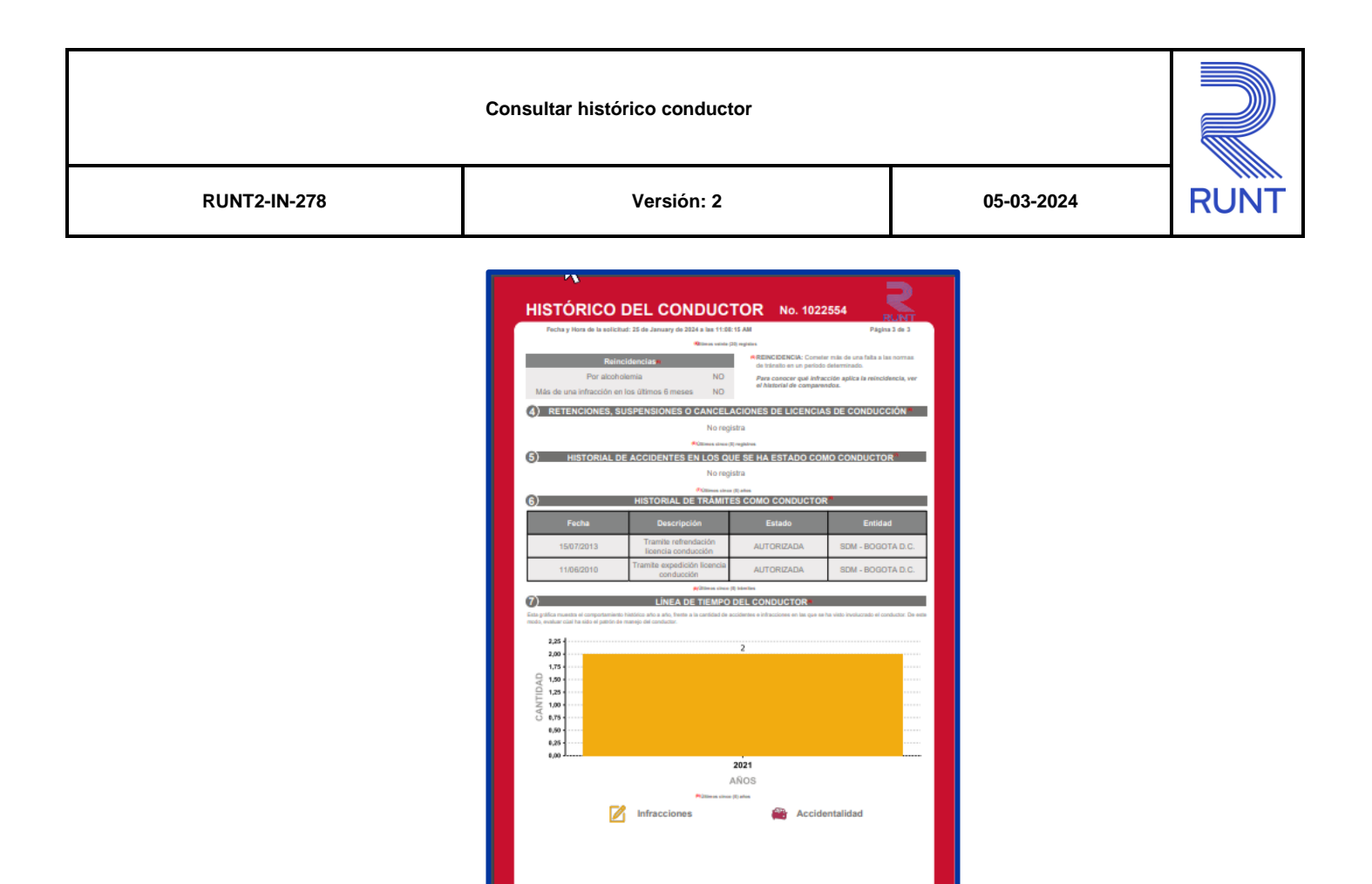

asta la fec

ha y hora de su

| Consultar histórico conductor |                         |  |  |
|-------------------------------|-------------------------|--|--|
| RUNT2-IN-278                  | RUNT2-IN-278 Versión: 2 |  |  |

# 4. CONTROL DE CAMBIOS

| Control de cambios |                     |                           |                  |            |                                                                                    |
|--------------------|---------------------|---------------------------|------------------|------------|------------------------------------------------------------------------------------|
| Versión            | Elaboró             | Revisó                    | Aprobó           | Fecha      | Descripción                                                                        |
| 1                  | Analista de pruebas | Coordinador de<br>pruebas | Jefe de producto | 26/01/2024 | Elaboración inicial del<br>documento.                                              |
| 2                  | Analista de pruebas | Coordinador de pruebas    | Jefe de producto | 05/03/2024 | Corrección del documento<br>con las correcciones<br>solicitadas por interventoría. |